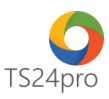

## TaxOnline™

# Chức năng tính lương: Tra cứu tổng hợp

Để thực hiện tra cứu tổng hợp thông tin bảng kê đóng BHXH và bảng thanh toán lương đã hoàn tất trong tháng, người dùng thực hiện như sau:

Bước 1: Vào ứng dụng TaxOnline™ > "Tính lương" > "Tổng hợp".

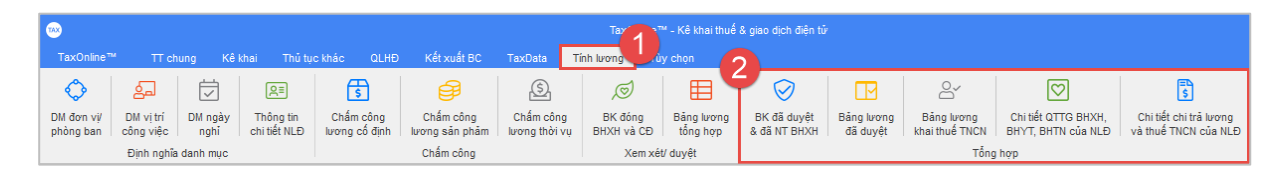

Bước 2: Thực hiện tra cứu theo những nội dung sau

a. Mục "BK đã duyệt & đã NT BHXH" và "Bảng lương đã duyệt":

Trong nhóm "**Xem xét/ duyệt**", sau khi đã lưu và xuất file in ra giấy trình lãnh đạo ký duyệt để chi lương và đóng tiền bảo hiểm, chọn nhấn nút "**Đã duyệt & đóng tiền**" hoặc "**Đã thanh toán**" thì dữ liệu sẽ được chuyển tiếp sang mục 2 mục này, nếu chưa thực hiện các bước trên thì trong 2 mục này sẽ không thấy nội dung hiển thị.

| TaxOnline"                               | " Пс                                | hung        | к                       | êkhai T                     | hủ tục        | khác QLHĐ                  | Kết xuất BC                              | TaxData T                  | Tay<br>Inh luong               | ™ - Kê khai th<br>ùy chọn          | uế & giao dịch         | ı điện tử             |                       |                              |                              |                        |                               |                             |                              |
|------------------------------------------|-------------------------------------|-------------|-------------------------|-----------------------------|---------------|----------------------------|------------------------------------------|----------------------------|--------------------------------|------------------------------------|------------------------|-----------------------|-----------------------|------------------------------|------------------------------|------------------------|-------------------------------|-----------------------------|------------------------------|
| DM đơn vị/<br>phòng ban                  | DM vị trí<br>công việc<br>Đinh nghĩ | DN<br>a dan | / ngày<br>nghỉ<br>h muc | R≣<br>Thông t<br>chi tiết N | tin<br>ILĐ    | Chấm công<br>Iương cố định | Chấm công<br>Iương sản phảm<br>Chấm công | Chấm công<br>Iương thời vụ | BK đóng<br>BHXH và CĐ<br>Xem x | Bảng lươn<br>tổng hợp<br>ét/ duyệt | g BK đã d<br>& đã NT   | )<br>Juyệt B<br>BHXH  | ăng lương<br>đã duyệt | (⊂<br>⊂<br>Băng<br>khaith    | ⊖<br>⊔ương<br>uế TNCN<br>Tổn | Chi tiết C<br>BHYT, BH | TTG BHXH,<br>ITT của NLĐ      | Chi tiết ơ<br>và thuế T     | shi trá lương<br>NCN của NLĐ |
| <b>BK đ</b> ã<br>Năm: 2019               | ã duyệt 8                           | & đâ        | i NT                    | внхн                        |               |                            |                                          |                            |                                |                                    |                        |                       |                       |                              |                              |                        |                               |                             |                              |
| ⊿ 2019<br>☐ Thái<br>☐ Thái               | ng 01<br>ng 02                      |             | STT                     | Mã NLĐ                      |               | Họ và tên                  | Số BHXH                                  | Ch                         | ức vụ                          | Mức lương<br>đóng BHXH             | BHXH, BHTNLE<br>ĐV (%) | Ð, BNN (%)<br>NLÐ (%) | BH<br>ĐV (%)          | YT (%)<br>NLĐ (%)            | BH<br>ĐV (%)                 | TN (%)<br>NLĐ (%)      | BHXH, BHT<br>ĐV (%)           | NLÐ, BNN, BH                | (T, BHTN (%)<br>Tổng (%)     |
| ☐ Thái<br>✓ ☐ Thái<br>✓ ☐ Thái<br>☐ Thái | 1g 03<br>1g 04<br>_ân 1<br>1g 05    |             | 0                       | 002                         | Tô Ng<br>Trần | gọc Xuân<br>Hoàng Nam      | 0845454545<br>5684321324                 | Kế toán<br>Nhân sự         |                                | 14.500.000<br>8.700.000            | 17,5<br>17,5           | 8,                    | 0 3,0                 | 1,5<br>1,5                   | 1,0<br>1,0                   | 1,0<br>1,0             | 21,5<br>21,5                  | 10,5<br>10,5                | 32,0<br>32,0                 |
| Thái<br>Thái<br>Thái<br>Thái<br>Thái     | 19 06<br>19 07<br>19 08<br>19 09    |             |                         |                             |               |                            |                                          |                            |                                |                                    |                        |                       |                       |                              |                              |                        |                               |                             |                              |
| Thái<br>Thái<br>Thái                     | ng 10<br>ng 11<br>ng 12             |             |                         |                             |               |                            |                                          |                            |                                |                                    |                        |                       |                       |                              |                              |                        |                               |                             |                              |
|                                          |                                     |             |                         |                             |               |                            |                                          |                            |                                |                                    |                        |                       |                       |                              |                              |                        |                               |                             |                              |
|                                          |                                     |             |                         |                             |               |                            |                                          |                            |                                |                                    |                        |                       |                       |                              |                              | _                      |                               |                             |                              |
|                                          |                                     |             |                         |                             |               |                            |                                          | Tổng tiền BH               | XH đơn vị tính:<br>Ngày lập:   | 7.<br>28/08/2018                   | 424.000 Tổng t         | iền BHXH từ<br>Người  | CQ BHXH:              | Nguyễn Văn                   | В                            | 0 Mức chế<br>N         | nh lệch:<br>gười ký: Nguy     | yễn Đức Cảnh                | 7.424.000                    |
|                                          |                                     |             |                         |                             |               |                            |                                          |                            | Người lập:                     | Nguyễn Văn A                       |                        | File                  | m <u>ẫu</u> Nạ        | Trường phòn<br>p dữ liệu (F8 | g<br>) Xuấ                   | Activate               | Gián<br>Windo<br>Kóa (F3) act | n đốc<br>WS<br>ivate (F5)nd | Thoát (F12)                  |

| •••                     | Tay Tay - Kê khai thuế & giao dịch điện tử |                 |                           |                            |                             |                            |                       |                        |                             |                        |                              |                                           |                                                |  |
|-------------------------|--------------------------------------------|-----------------|---------------------------|----------------------------|-----------------------------|----------------------------|-----------------------|------------------------|-----------------------------|------------------------|------------------------------|-------------------------------------------|------------------------------------------------|--|
| TaxOnline™              |                                            |                 | khai Thủ tụ               |                            | Kết xuất BC                 | TaxData                    | Tính lương            |                        |                             |                        |                              |                                           |                                                |  |
| $\diamond$              | ച്ച                                        |                 | ß≡                        | \$                         | ŧ                           | \$                         | ø                     |                        | $\oslash$                   |                        | 8                            | $\bigtriangledown$                        | \$                                             |  |
| DM đơn vị/<br>phòng ban | DM vị trí<br>công việc                     | DM ngày<br>nghỉ | Thông tin<br>chi tiết NLĐ | Chấm công<br>lương cố định | Chấm công<br>lương sản phảm | Chấm công<br>lương thời vụ | BK đóng<br>BHXH và CĐ | Bảng lương<br>tổng hợp | BK đã duyệt<br>& đã NT BHXH | Bảng lương<br>đã duyệt | Bảng lương<br>khai thuế TNCN | Chi tiết QTTG BHXH,<br>BHYT, BHTN của NLĐ | Chi tiết chi trả lương<br>và thuế TNCN của NLĐ |  |
|                         | Định nghĩa (                               | danh mục        |                           |                            | Chấm công                   |                            | Xem xé                | t/ duyệt               |                             |                        | Tống                         | i hợp                                     |                                                |  |

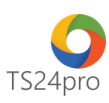

| 🕑 Bảng lương đã | duyệt   |                     |                  |            |                           |                    |              |                 |           |                   |                       |                            |                                 |              |               |
|-----------------|---------|---------------------|------------------|------------|---------------------------|--------------------|--------------|-----------------|-----------|-------------------|-----------------------|----------------------------|---------------------------------|--------------|---------------|
| lăm 2018        | 1       |                     |                  |            |                           |                    |              |                 |           |                   |                       |                            |                                 |              | 0%            |
| Tháng 1         |         |                     |                  |            |                           |                    |              |                 |           |                   |                       |                            |                                 |              | Chọn tất cả [ |
|                 | -       |                     |                  |            |                           |                    |              |                 |           |                   |                       |                            |                                 |              |               |
| Thang 2         | Enter   | text to search      |                  |            |                           | ▼ Tim              | Nhập lại     |                 |           |                   |                       |                            |                                 |              |               |
| 1 1 1 1         |         |                     |                  |            |                           |                    |              |                 |           |                   |                       |                            |                                 |              |               |
| Tháng 4         | Đê xem  | i dữ liệu theo nhói | m: Kéo tiêu đê ( |            | /ào đây                   |                    |              |                 |           |                   |                       |                            |                                 |              |               |
| Tháng 5         |         |                     |                  |            | Loại thu nhập             | Lurding            | Churche site |                 |           |                   |                       | Phụ cấp                    |                                 | Lương kir    | h doanh       |
| Tháng 6 Tháng 7 |         | Họ và tên           | Phòng ban        | Vị trí     | Net1-Cá nhân<br>trả BHBB, | Lương công<br>việc | (-)          | Tiền thưởng     | KPI       | Phụ cấp khác      | Phụ cấp<br>không chịu | Làm ngoài giờ<br>chịu thuế | Làm ngoài giờ được miễn<br>thuế | Sản phẩm     | Doanh thu     |
| Tháng 8         | _       | (1)                 | (2)              | (3)        | (4)                       | (5)                | (6)          | (7)             | (8)       | (9)               | (10)                  | (11)                       | (12)                            | (13)         | (14)          |
| Tháng 9         | +1      | Mã Ngọc 🔻           | GD               | ktpm.ts24@ | 1                         | 0                  | 0            | 0               | 0         | 0                 |                       | 0                          | C                               | 0            | 0             |
| Tháng 10        | 2       | Tô Ngọc Xu          | KT               | кт         |                           | 0                  | 0            | 0               | 0         | 0                 |                       | 0                          | C                               | 0            | 0             |
| Tháng 12        | 3       | Trần Hoàng          | NS               | NS         |                           | 0                  | 0            | 0               | 0         | 0                 |                       | 0                          | C                               | 0            | 0             |
|                 | 4       | Đinh Ngọc           | BH               | BH         |                           | 0                  | 0            | 0               | 0         | 0                 |                       | 0                          | C                               | 0            | 0             |
|                 |         |                     |                  |            |                           | 0                  | 0            | 0               |           | 0                 |                       | 0                          | 0                               | 0            | 0             |
|                 | <       |                     |                  |            |                           |                    |              |                 |           |                   |                       |                            | 1                               |              |               |
| Sửa Xóa         | •⊒ Inse | rt: Thêm dòng 💶     | F11: Xóa dòr     | ng         |                           |                    |              |                 |           |                   |                       |                            | Activate Wind                   | OWS          | hop File må   |
|                 |         |                     |                  |            |                           |                    |              | Chi lượng qua n | igân hàng | Gửi email phiếu l | rong Nap o            | dữ liêu (F8)               | Luru (E5) O Setticia (F3) a     | tixuất excen | WThoát (F12   |

#### b. Mục "Bảng lương khai thuế TNCN":

Đây chính là chức năng **Bảng lương** nằm trong mục **Kê khai > KK tự động hàng tháng/lần phát sinh** trong nhóm về thuế TNCN trước đây, sau khi lưu lại thông tin trong bảng lương tổng hợp, số liệu liên quan đến việc tính thuế TNCN sẽ được tự động tổng hợp vào đây, khi người dùng mở mẫu quyết toán thuế TNCN 05QTT số liệu trong mục này sẽ được tự động cập nhật sang

| ····                                         |                                          |                                |                                                           |                                             | h hoo                             |                              | 1                                 | ™ - Kê khai thuế       | ế & giao dịch điện t        | tử                     |                                    |                     |                              |                              |                             |
|----------------------------------------------|------------------------------------------|--------------------------------|-----------------------------------------------------------|---------------------------------------------|-----------------------------------|------------------------------|-----------------------------------|------------------------|-----------------------------|------------------------|------------------------------------|---------------------|------------------------------|------------------------------|-----------------------------|
| DM đơn vị/<br>phòng ban                      | کے<br>DM vị trí<br>công việc<br>Định ngi | DM r<br>DM r                   | ngày Thông tin<br>hỉ chi tiết NLĐ                         | Chấm công Ci<br>lương cố định Cr            | iấm công<br>g sản phảm<br>ấm công | Chấm công<br>Iương thời vụ E | DK đóng<br>HXH và CĐ<br>Xem xé    | Bảng lương<br>tổng hợp | BK đã duyệt<br>& đã NT BHXH | Bảng lương<br>đã duyệt | Bảng lương<br>khai thuế TNCI<br>Tổ | Chi tiết<br>BHYT, I | E QTTG BHXH,<br>BHTN của NLĐ | , Chi tiết c<br>Đ và thuế TI | hi trả lương<br>NCN của NLĐ |
| Tên tổ chức tri<br>Mã số thuế:<br>Bàng lương | ă thu nhập:<br>I <b>tháng</b>            | CÔNG TY<br>0309478<br>Để xem ( | CÕ PHÀN TS24 (TEST<br>306999<br>Jữ liệu theo nhóm: Kéo ti | CHƯƠNG TRÌNH)<br>êu đề cột muốn nhóm vào đi | İy                                | Bảng lư                      | ' <b>ơng khai</b><br>Tháng 01 năn | i thuế TNC<br>n 2018   | N                           |                        |                                    |                     |                              |                              |                             |
| Tháng 2<br>Tháng 2<br>Tháng 3<br>Tháng 4     | 2 3 4                                    | STT                            | Họ và tên (*                                              | ) Loại lao động                             | (*) Mã số th                      | uế (*) Số CMND/Hả<br>chiếu   | ĵ E                               | Dịa chi                | f<br>Xã/Phường              | Dịa chi<br>Quận/Huyện  | Tinh/Tp                            | Quốc gia            | Điện thơ                     | oại Fax                      | ¢ .                         |
| Tháng 5                                      | 5                                        | 1                              | Mã Ngọc Thiên                                             | Có hợp đồng                                 | 03020506                          | 01 235689458                 | aaa                               |                        | aaa                         | aaa                    | aaa                                | aaa                 | 789456123                    | 1                            |                             |
| Tháng 6                                      | 3                                        | 2 Tổ Ngọc Xuân Có hợp đồng     |                                                           | 45678952                                    | 4 895632547                       | bbb                          |                                   | bbb                    | bbb                         | bbb                    | bbb                                | 895623527           |                              |                              |                             |
| Tháng 7                                      | 7                                        | 3                              | Trần Hoàng Linh                                           | Có hợp đồng                                 | 45127852                          | 3 452365987                  | ccc                               |                        | ccc                         | ccc                    | ccc                                | ccc                 | 562301027                    |                              |                             |
| Tháng 8                                      | 3                                        | 4                              | Đinh Ngọc Diệp                                            | Có hợp đồng                                 | 78451203                          | 5 896325147                  | ddd                               |                        | ddd                         | ddd                    | ddd                                | ddd                 | 235641258                    |                              |                             |
| Tháng 1                                      | 11                                       |                                |                                                           |                                             |                                   |                              |                                   |                        |                             |                        |                                    |                     |                              |                              |                             |
|                                              |                                          | <                              |                                                           |                                             |                                   |                              |                                   |                        |                             |                        |                                    |                     |                              |                              | >                           |
| The second state                             |                                          |                                |                                                           |                                             |                                   |                              |                                   |                        |                             |                        |                                    | Activat             | te Windo                     | ows.                         |                             |
| Insert: Then<br>F11: Xóa dö                  | aong                                     |                                |                                                           |                                             |                                   |                              | E                                 | <u>ile mẫu</u> Tổn     | g hợp BL Q.Lý NLĐ           | Xuất Excel (F7)        | Nhập lại (Esc)                     | Xóa (E3)5e          | (Ghi (F5)                    | ap dữ liêu (F8)              | Đống (F12)                  |

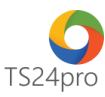

| <b>**</b> |                                                 |                                  |                            |                             |                                      | Ta                         | xOnline™ - Kê kh                   | ai thuế & giao dịch điện        |                |                               |           |                |                       |               |                    |
|-----------|-------------------------------------------------|----------------------------------|----------------------------|-----------------------------|--------------------------------------|----------------------------|------------------------------------|---------------------------------|----------------|-------------------------------|-----------|----------------|-----------------------|---------------|--------------------|
| TaxOn     | line™ TT chung                                  | Kê khai Thủ tục                  | khác (                     | LHĐ Kết xuấ                 | it BC TaxData                        | Tinh lượng                 | g Tùy chọn                         |                                 |                |                               |           |                |                       |               |                    |
| 12        | =                                               | <b></b>                          |                            | ===                         |                                      |                            |                                    | 0                               | Y              |                               | í.        | â              | 2                     |               | Æ                  |
| Kê khai   | KK tự động hàng<br>tháng/lần phát sinh •        | KK trực tiếp<br>hàng tháng/quý • | Quyết<br>toán <del>-</del> | Kê khai hàng<br>tháng/quý + | Tờ khai quyết to<br>nhập doanh nghiệ | án thuế thu<br>p (03/TNDN) | Kê khai<br>hàng tháng <del>•</del> | QT thuế Tài<br>Nguyên (02/TAIN) | Thuế TTĐB      | Thuế nhà<br>thầu <del>-</del> | Thuế      | môn bài        | Cổ tức,<br>nhuận được | lợi<br>chia - | Kê khai<br>bổ sung |
| GTGT      |                                                 | TNCN                             | ·                          |                             | TNDN                                 |                            | Tà                                 | ai nguyên                       |                |                               | Các thuế  | khác           |                       |               | KKBS               |
|           |                                                 |                                  |                            |                             | Mລິ້ມ 0                              | 5KK (TTO                   | 2)                                 |                                 |                |                               |           |                |                       | Mẫu số: 0     | 5/KK-TNCN          |
|           |                                                 |                                  |                            | (Áp dụng ch                 | o tổ chức, cá nhân trả               | các khoản thu ni           | ∠)<br>hập từ tiền lương, ti        | ën công)                        |                |                               |           |                |                       |               |                    |
|           |                                                 |                                  |                            |                             | Thán                                 | ig 03 năm 2018             |                                    |                                 |                |                               |           |                |                       |               |                    |
| STT       |                                                 |                                  |                            |                             | Chỉ tiêu                             | ı                          |                                    |                                 |                |                               |           | Mã chỉ<br>tiêu | Đơn vị tính           | Số ngu        | ời∕Số tiền         |
| 1         | Tống số người lao động:                         |                                  |                            |                             |                                      |                            |                                    |                                 |                |                               |           | [21]           | Người                 |               | 0                  |
|           | Trong đó: Cá nhân cư trú có                     | hợp đồng lao động                |                            |                             |                                      |                            |                                    |                                 |                |                               |           | [22]           | Người                 |               | 4                  |
| 2         | Tổng số cá nhân đã khấu                         | trừ thuế [23]=[24]+[25]          |                            |                             |                                      |                            |                                    |                                 |                |                               |           | [23]           | Người                 |               | 4                  |
| 2.1       | Cá nhân cư trú                                  |                                  |                            |                             |                                      |                            |                                    |                                 |                |                               |           | [24]           | Người                 |               | 4                  |
| 2.2       | Cá nhân không cư trú                            |                                  |                            |                             |                                      |                            |                                    |                                 |                |                               |           | [25]           | Người                 |               | 0                  |
| 3         | Tông thu nhập chịu thuế (                       | TNCT) trá cho cá nhân [2         | 26]=[27]+[28               | ]                           |                                      |                            |                                    |                                 |                |                               |           | [26]           | VNÐ                   |               | 86.000.000         |
| 3.1       | Ca nhan cư trù                                  |                                  |                            |                             |                                      |                            |                                    |                                 |                |                               |           | [27]           | VNĐ                   |               | 86.000.000         |
| 3.2       | Cannan knong cự tru<br>Tắng TNCT thể cho có nhậ |                                  |                            | 1-1201-1241                 |                                      |                            |                                    |                                 |                |                               |           | [28]           | VND                   |               | 000,000            |
| 4         | Cá phập cự trú                                  | n thuộc diện phải khau t         | ru nue (za                 | ]=[30]+[31]                 |                                      |                            |                                    |                                 |                |                               |           | [29]           | VND                   |               | 86.000.000         |
| 4.1       | Cá nhân không cự trú                            |                                  |                            |                             |                                      |                            |                                    |                                 |                |                               |           | [30]           | VNE                   |               | 00.000.000         |
| 5         | Tổng số thuế thụ nhân cá                        | nhân đã khấu trừ [32]=[          | 331+[34]                   |                             |                                      |                            |                                    |                                 |                |                               |           | [32]           | VNE                   |               | 8 600 000          |
| 5.1       | Cá nhân cự trú                                  | inter de tride de loci (         | 001-10-11                  |                             |                                      |                            |                                    |                                 |                |                               |           | [33]           | VNĐ                   |               | 8,600,000          |
| 5.2       | Cá nhân không cự trú                            |                                  |                            |                             |                                      |                            |                                    |                                 |                |                               |           | [34]           | VNĐ                   | L             | 0                  |
| 6         | Tống TNCT từ tiền phí mu                        | a bảo hiểm nhân thọ, bả          | o hiểm khố                 | ng bắt buộc khác            | của doanh nghiệp bả                  | io hiểm không              | thành lập tại Việt                 | Nam cho người lao độn           | 1              |                               |           | [35]           | VNĐ                   |               | 0                  |
| 7         | Tổng số thuế TNCN đã khi                        | ấu trừ trên tiền phí mua         | bảo hiểm r                 | hân thọ, bảo hiểm           | không bắt buộc khá                   | ic của doanh ng            | ghiệp bảo hiểm ki                  | hông thành lập tại Việt N       | am cho người l | ao động                       |           | [36]           | VNĐ                   |               | 0                  |
|           |                                                 |                                  |                            |                             |                                      |                            |                                    |                                 |                |                               |           |                |                       |               |                    |
|           |                                                 |                                  |                            |                             |                                      |                            |                                    |                                 |                |                               | Activ     | vate W         | /indows               | gày ký 16/    | J4/2019 <b>*</b>   |
|           |                                                 |                                  |                            |                             |                                      |                            |                                    |                                 | Tính lại (F2)  | Nhập lại (l                   | Esc) o to | Xóat(F3)       | s to actGhia(FS       | 5)Windo       | óng (F12)          |
| 1         |                                                 |                                  |                            |                             |                                      |                            |                                    |                                 |                |                               |           |                |                       |               |                    |

|    | TaxOnline <sup>™</sup> - Kế khai thuế & giao dịch điện tử |                                          |                                  |       |                      |                        |                |                                          |            |                      |           |         |                   |                    |                |                      |               |                                  |                    |
|----|-----------------------------------------------------------|------------------------------------------|----------------------------------|-------|----------------------|------------------------|----------------|------------------------------------------|------------|----------------------|-----------|---------|-------------------|--------------------|----------------|----------------------|---------------|----------------------------------|--------------------|
|    |                                                           | e™ TT chung                              | Kê khai Thủ tụ                   | c khá | ác QLHĐ              | Kết xui                | át BC Ta       | xData Tinh lu                            |            |                      |           |         |                   |                    |                |                      |               |                                  |                    |
|    |                                                           |                                          | i                                | Γ     |                      |                        |                |                                          |            | Ū                    |           | Q       |                   | Y                  | ٩              | Â                    |               | 2                                | Æ                  |
| к  | ê khai                                                    | KK tự động hàng<br>tháng/lần phát sinh • | KK trực tiếp<br>bàng tháng/guý - |       | Quyết Kế             | khai hàng<br>áng/guý 🛪 | Tờ khai c      | uyết toán thuế thu<br>Ib nghiên (03/TND) | n          | Kê khai<br>bàng thán | T T N     | QT thu  | É Tài<br>12/TAIN) | Thuế TTĐB          | Thuế nhà       | Thuế môn             | bài           | Cổ tức, lợi<br>ân được chia -    | Kê khai<br>bổ sung |
| 6  | STGT                                                      | thanghan phat oinn                       | TNCN                             |       | tour th              | angrquy                | TNDN           | in nginop (oor mor                       | 1          | nung ulun            | Tài ngu   | yên     | 217 (11)          |                    | - Cristi       | Các thuế khá         | c             | an du ç o onta                   | KKBS               |
|    |                                                           |                                          |                                  |       |                      |                        |                | BẢNG LƯ                                  | <b>D'N</b> | G LAO Đ              | ÔNG       |         |                   |                    |                |                      |               |                                  |                    |
|    |                                                           |                                          |                                  | _     |                      |                        |                |                                          | Đia ch     | 2018<br>hi           |           |         |                   |                    |                |                      |               |                                  |                    |
|    | STT                                                       | Họ và tên (*)                            | Loại lao động (*)                | uế    | Số CMND/ Hộ<br>chiếu | Đị                     | ja chi         | Xã/Phường                                | Q          | uận/Huyện            | Tinh      | /Тр     | Quốc gia          | Điện thơ           | ai             | Fax                  | Email         | Tài khoản ngâr<br>hàng           | Nơi mở t           |
|    | (1)                                                       | (2)                                      | (3)                              |       | (5)                  |                        | (6)            | (7)                                      |            | (8)                  | (9)       | )       | (10)              | (11)               |                | (12)                 | (13)          | (14)                             | (1                 |
|    | 1                                                         | Mã Ngọc Thiên                            | Có hợp đồng                      | 05    | 024038210            | 888                    |                | aaa                                      | aaa        |                      | aaa       |         | aaa               |                    |                |                      |               |                                  |                    |
|    | 2                                                         | Tô Ngọc Xuân                             | Có hợp đồng                      | 4     | 023569874            | bbb                    |                | bbb                                      | bbb        |                      | bbb       | 1       | bbb               |                    |                |                      |               |                                  |                    |
|    | 3                                                         | Trần Hoàng Linh                          | Có hợp đồng                      | 5     | 236985214            | ccc                    |                | ccc                                      | ccc        |                      | ccc       |         | ccc               |                    |                |                      |               |                                  |                    |
| I  | 4                                                         | Đinh Ngọc Diệp                           | Có hợp đồng                      | 4     | 789456125            | ddd                    |                | ddd                                      | ddd        |                      | ddd       |         | ddd               |                    |                |                      |               |                                  |                    |
| <  | Insert: Tr                                                | êm dòng <u>र</u> F11: Xóa dòng           | 1                                |       |                      |                        |                |                                          |            |                      |           |         |                   |                    |                |                      |               |                                  | >                  |
|    |                                                           |                                          |                                  |       |                      |                        |                |                                          |            |                      |           |         |                   |                    |                |                      |               |                                  |                    |
| Da | nh sách                                                   | người phụ thuộc của 'Đin                 | h Ngọc Diệp'                     | _     |                      |                        |                | 1                                        |            |                      |           |         |                   |                    | <i>k</i>       | • • • •              | 6 m/f - 1     |                                  |                    |
|    | ett                                                       | He và tân namài abu thuậ                 | Ngày sinh người                  | w     | IST của người p      | hụ Quốc t              | tịch người phụ | CMND/Hộ chiếu/S                          | Số         | Quan hệ với          | người nộp |         |                   | I nong tin tren gi | ay knai sinn c | ua người phụ thu     | ộc(Neu ngượ   | vi pnụ thuộc không ci<br>Noi đặn | n hú               |
|    | 511                                                       | no va ten người phụ thuộ                 | c phụ thuộc                      |       | thuộc                |                        | thuộc          | ojini dann ca nnan<br>NPT                | cua        | thui                 | 6         |         | Số                | Quyế               | n số –         | Quốc gia             | Ti            | nh/ Thành phố                    | Quận/Huy           |
|    | [#]                                                       | [09]                                     | [10]                             |       | [11]                 |                        | [12]           | [13]                                     |            | [14                  | ]         |         | [15]              | [1                 | 6]             | [17]                 |               | [18]                             | [19]               |
| Þ  | 1                                                         |                                          |                                  |       |                      | [Chọn Q                | luốc tịch]     |                                          |            | [Chọn Quan I         | nệ]       |         |                   |                    | 1              | Chọn Quốc gia]       | [Chọr         | Tinh/TP] [I                      | Chọn Quận/Hu       |
|    |                                                           |                                          |                                  |       |                      |                        |                |                                          |            |                      |           |         |                   |                    |                |                      |               |                                  |                    |
|    | Insert: TP                                                | êm dòng 🚛 E11: Xéa dòng                  |                                  |       |                      |                        |                |                                          |            |                      |           |         |                   |                    |                |                      | 4 - 16 - 2    |                                  | >                  |
| -  | moett. 11                                                 | rin dong 🏣 rin. Koa dong                 |                                  |       |                      |                        |                |                                          |            |                      |           |         |                   |                    |                | ž                    | oa tat cá ngu | voi phu thuốc của tất            | ca nnan vi         |
| 0  | WQTT-TN                                                   | CN Bàng quyết toán năm                   |                                  |       |                      |                        |                |                                          |            |                      |           |         |                   |                    |                | Activat              | e Wind        | OWS                              | File mau           |
|    |                                                           |                                          |                                  |       |                      |                        |                |                                          |            |                      | TH từ     | B.Luong | Tinh lại (        | (F2) Nạp dữ I      | iệu (F8) X     | uất dữ liệu: cá înhi | ini pXóbc(F3  | B); ti v 3Ghi (F5) r d Nb        | ập lại (Esc)       |

**c. Mục "Chi tiết QTTG BHXH, BHYT, BHTN của NLĐ":** Hồ trợ người dùng tra cứu lại thông tin mức đóng và tỉ lệ đóng của từng cá nhân theo thời gian, có thể tổng hợp riêng cho từng đối tượng, nhóm đối tượng chung phòng ban hoặc tất cả đối tượng và xuất file excel để lưu

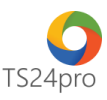

|                                               |                |                           |                            |                             | _                          | -1                    | ™ - Kê khai thuế       | & giao dịch điện tử         |                        |                              |                                           |                                                |
|-----------------------------------------------|----------------|---------------------------|----------------------------|-----------------------------|----------------------------|-----------------------|------------------------|-----------------------------|------------------------|------------------------------|-------------------------------------------|------------------------------------------------|
| TaxOnline™ TT chung                           | Kë ki          | hai Thú tục               | c khảc QLHĐ                | Kêt xuất BC                 | TaxData T                  | inh lương             | y chọn                 | $\sim$                      | -                      | 0                            |                                           | 2                                              |
|                                               | $\checkmark$   | R≣                        | \$                         | €₽                          | (S)                        | Ø                     |                        | $\bigtriangledown$          | Ľ                      | ĕ                            |                                           | \$                                             |
| DM đơn vị/ DM vị trí D<br>bhòng ban công việc | M ngày<br>nghỉ | Thông tin<br>chi tiết NLĐ | Chấm công<br>lương cố định | Chấm công<br>lương sản phảm | Chấm công<br>lương thời vụ | BK đóng<br>BHXH và CĐ | Bảng lương<br>tổng hợp | BK đã duyệt<br>& đã NT BHXH | Bảng lương<br>đã duyệt | Bảng lương<br>khai thuế TNCN | Chi tiết QTTG BHXH,<br>BHYT, BHTN của NLĐ | Chi tiết chi trả lương<br>và thuế TNCN của NLĐ |
| Định nghĩa da                                 | nh mục         |                           |                            | Chấm công                   |                            | Xem xé                | t/ duyệt               |                             |                        | Tổn                          | g hợp                                     |                                                |
| Đơn vị/phòng b                                | an: F          | Phòng Ké                  | é Toán                     |                             |                            |                       | •                      | •                           |                        |                              |                                           |                                                |
| Họ tên NLĐ:                                   | 1              | Tô Ngọc                   | Xuân                       |                             |                            |                       |                        | •                           |                        |                              |                                           |                                                |
| Năm:                                          | 2              | 2018                      |                            |                             | ▼Xem                       | lịch sử đả            | ong BHXH               | Xer                         | n 🔿                    | Chỉnh sửa                    |                                           |                                                |

### d. Mục "Chi tiết chi trả lương và thuế TNCN của NLĐ":

Hỗ trợ người dùng tra cứu lại danh sách các khoản thu nhập của người lao động, có thể tổng hợp riêng cho từng đối tượng, nhóm đối tượng chung phòng ban hoặc tất cả đối tượng và xuất file excel để lưu

| ™<br>TaxOnline™                     | TT chung Kê             | khai Thủ tụ                      | ckhác QLHĐ                 | Kết xuất BC                 | TaxData T                  | Inh luong             | <sup>M</sup> - Kê khai thuế<br>y chọn | & giao dịch điện tử         | 1                      |                              |                                           |                                                |
|-------------------------------------|-------------------------|----------------------------------|----------------------------|-----------------------------|----------------------------|-----------------------|---------------------------------------|-----------------------------|------------------------|------------------------------|-------------------------------------------|------------------------------------------------|
| DM đơn vừ DM vị<br>phòng ban công v | trí DM ngày<br>iệc nghĩ | LSE<br>Thông tin<br>chi tiết NLĐ | Chấm công<br>Iương cố định | Chấm công<br>lương sản phảm | Chấm công<br>Iương thời vụ | BK đóng<br>BHXH và CĐ | Bảng lương<br>tổng hợp                | BK đã duyệt<br>& đã NT BHXH | Bảng lương<br>đã duyệt | Bảng lương<br>khai thuế TNCN | Chi tiết QTTG BHXH,<br>BHYT, BHTN của NLĐ | Chi tiết chi trả lương<br>và thuế TNCN của NLĐ |
| S Ch                                | i tiết                  | chi tra                          | å lươn                     | g và th                     | nuế TI                     | NCN C                 | ủa NL                                 | Ð                           |                        |                              |                                           |                                                |
| Đơn vị/phò                          | ng ban:                 | Phòng Ké                         | é Toán                     |                             |                            |                       |                                       |                             | *                      |                              |                                           |                                                |
| Họ tên NLĐ                          | : [                     | Tô Ngọc                          | Xuân                       |                             |                            |                       |                                       |                             | -                      |                              |                                           |                                                |
| Từ tháng:                           |                         | 01/2018                          | *                          | Đến tháng                   | : 04/201                   | 9 1                   | Xem                                   | lịch sử trả                 | lương                  |                              |                                           |                                                |

Bước 3: Nhấn "Lưu (F5)" để lưu lại thông tin sau khi đã hoàn tất nhập liệu.

**Lưu ý:** Nếu lưu lại xuất hiện thông báo lỗi, kiểm tra nội dung nào hiển thị lỗi đỏ thì hiệu chỉnh lại số liệu cho đúng.